# How to Save Gmail as a PDF Document

When you are logged in to the HSU portal and using Gmail, any emails that you wish to convert to PDF for filing can be done as follows:

#### Open the email you wish to convert to PDF.

| Google                 |                              | Double-click and                                                                                               |
|------------------------|------------------------------|----------------------------------------------------------------------------------------------------|
| Mail -                 | C More *                     | OPEN the email.                                                                                                |
| COMPOSE                | 📄 📩 💌 Google Calendar        | Reminder: Complete Project Update Drafts @ Tue May 20, 2014 1:30pm - 3pm (pcr1@humboldt more details           |
| Inbox (564)            | 🗌 📩 💌 MapMyRun               | Finally! A heart rate monitor for your arm - The all-new Scosche RHYTHM+ optically measures blood flow and boc |
| Starred                | 🗌 📩 💌 Maurine L. Nicholson   | RRWS Learning outcomesShare-point - Hi Phil, got side tracked, I have added the group names and sent them      |
| Important<br>Sent Mail | 🗌 📩 🕥 Amy, Phillip, Andy (4) | Jaffe and Mosiah Bautista's Going Away Party/Last MRU Game - We can sign a soccer ball from all of us for both |
| Drafts                 | 🗌 📩 💌 Trophy Depot           | Act Fast: Save up to \$25 on Your Next Order at TrophyDepot.com - Act Fast: Save up to \$25 on Your Next Order |

#### Find and click the Print icon.

You won't actually print the email, but this is how you access the menu to save the email as a PDF.

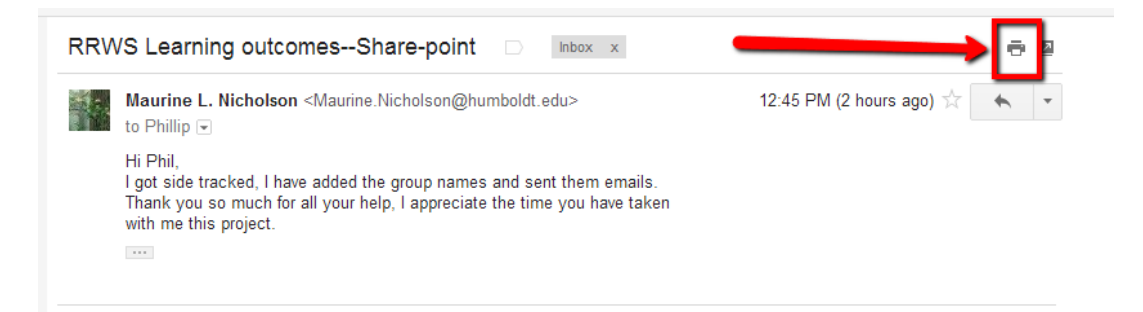

### Change the "Destination" of the document from the dialogue menu.

Click on the "Change" button as shown.

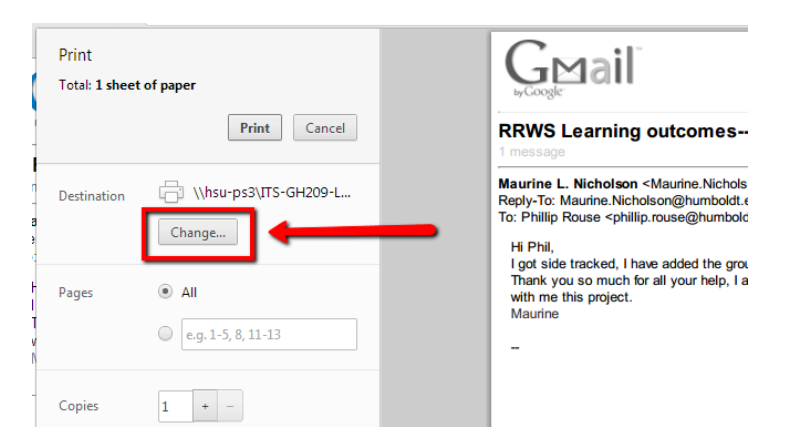

|                               | showing destinations for perturbulation |
|-------------------------------|-----------------------------------------|
| <b>Q</b> Search destinations  |                                         |
| Recent Destinations           |                                         |
| Save as PDF                   |                                         |
| Local Destinations Manage     |                                         |
| Save as PDF                   |                                         |
| Send To OneNote 2010          |                                         |
| Microsoft XPS Document Writer |                                         |
| Fax                           |                                         |
| Adobe PDF                     |                                         |
| \\hsu-ps3\ITS-GH209-LD430c    |                                         |
| Google Cloud Print Setup      |                                         |
| 丼 Print to FedEx Office       |                                         |
| Save to Google Drive          |                                         |

## Select "Save as PDF" from the destination menu.

Confirm the change of destination, adjust options (pages, layout, margins, etc...) then click the "Save" button.

| Print<br>Total: <b>1 page</b> | Save                                                | RRWS Learning outcome                                                                                                    |
|-------------------------------|-----------------------------------------------------|----------------------------------------------------------------------------------------------------|
| Destination                   | Change                                              | Maurine L. Nicholson <maurine.nich<br>Reply-To: Maurine.Nicholson@humbo<br/>To: Phillip Rouse <phillip.rouse@hum<br>Hi Phil,</phillip.rouse@hum<br></maurine.nich<br> |
| Pages                         | <ul> <li>All</li> <li>e.g. 1-5, 8, 11-13</li> </ul> | I got side tracked, I have added the<br>Thank you so much for all your help<br>with me this project.<br>Maurine                                                       |
| Layout                        | <ul> <li>Portrait</li> <li>Landscape</li> </ul>     | Maurine Nicholson                                                                                                    |
| Margins                       | None                                                | Administrative Support Coordinator<br>Department of Forestry and Wildland Resourc<br>Humboldt State University<br>1 Harpst Street Arcata, CA 95521-8299               |
| Options                       | Background colors and images                        | Phone: (707)826-3935 / Fax: (707) 826-5634                                                                                                    |
| Print using syst              | tem dialog (Ctrl+Shift+P)                           |                                                                                                    |

Your computer file directories are now visible in the "Save As" dialogue box. Select the file location by navigating to the desired folder, change the name of the document if needed, then click the "Save" button.

| Jeogle.                                                                                                    | Navigate to the folder you want to place it in.     |
|----------------------------------------------------------------------------------------------------|-----------------------------------------------------|
| Save As                                                                                                    | <ul> <li>✓ 4→ Search RTP Folder - Emails</li> </ul> |
| Organize 🔻 New folder                                                                                       | -<br>III - ®                                        |
| Le Google Drive Name                                                                                        | Date modified Type                                  |
| <ul> <li>☐ Libraries</li> <li>☐ Documents</li> <li>→ Music</li> <li>☐ Pictures</li> <li>☐ Videos</li> </ul> |                                                     |
| P Computer                                                                                                  | Change File Name if Necessary                       |
| 🖵 Recruitment Folc                                                                                          |                                                     |
| pcr1 (\\folders.ht 🗸 🖌                                                                                      | <b>1</b>                                            |
| File name: Humboldt State Univ<br>Save as type: Adobe Acrobat Docu                                          | ersity Mail - RRWS Learning outcomesShare-point     |
|                                                                                                    |                                                     |

The PDF is now placed in the selected folder and can be shared or uploaded.

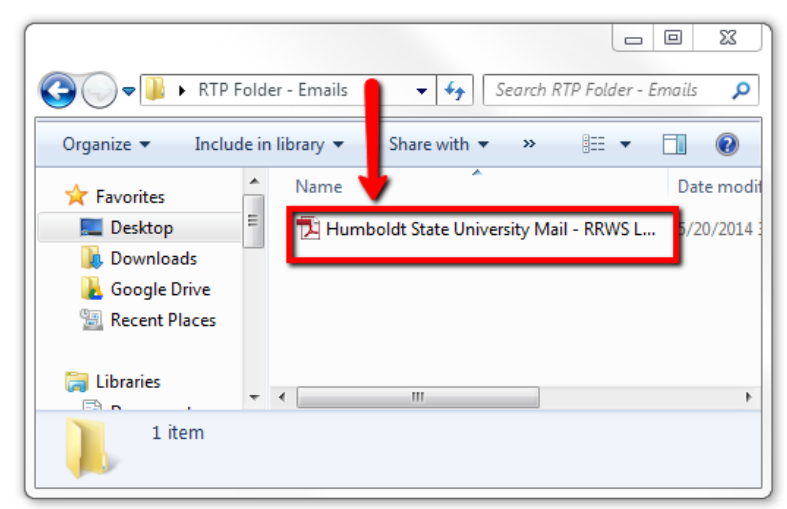